## INSTRUCCIONES PARA REGISTRARSE EN LA APP INTUR- COMEDOR

1. Descargar la App Intur

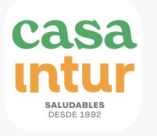

- 2. Introducir la clave del centro: **elsgermanells** (todo junto y en minúscula).
- 3. Seguir los pasos: datos del alumno/a, clase, datos del familiar, correo electrónico...
- 4. Se puede introducir la foto del alumno/a pero no es obligatorio.
- 5. Introducir nombre de usuario y contraseña que deseemos.
- Ya estamos registrados y podemos consultar el menú, las observaciones del monitor/a, las actividades que se realizan...
- 7. Si tenemos más de un hijo/a en el centro: ir a Opciones y donde indica alumnos asociados pulsar sobre el icono + y añadirlo/a.

Os compartimos un PDF con la explicación de las funciones de la App.

Para cualquier duda o incidencia escribir al correo: <u>menjadorgermanells@gmail.com</u>

El equipo del comedor.